# モデルベース開発(MBD) 学習用HILシミュレータ マニュアル

~ DCモータモデル動作確認編 ~

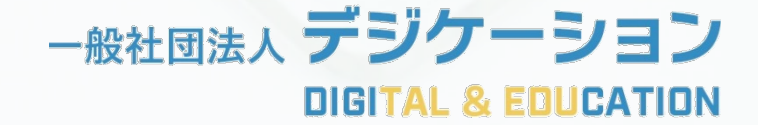

ご注意

本製品は教育用途での利用を前提としています。本製品を業務利用する際に生 じた損害等については、弊法人では責任を負いかねますので、あらかじめご了 承ください。

# HILシミュレータセット

#### <u>ケース内同梱物</u>

① HILシミュレータ本体

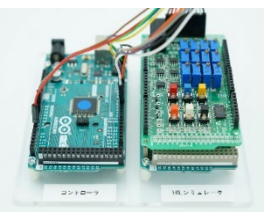

③ ACアダプタ(分岐ケーブル付き)

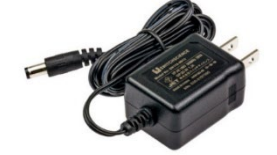

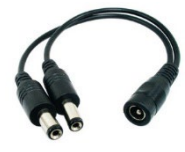

ACアダプタ(9V/1.3A)

分岐ケーブル

### <u>動作確認に必要なToolbox</u>

- ・MATLAB (R2021a以降)
- Simulink
- Stateflow
- Simulink Support Package for Arduino Hardware

### <u>動作確認用ファイル</u>

フォルダ「HILS\_DCMotorControlSystem.zip」をダウンロードし展開してください ダウンロード: PDF版にて<u>こちらをクリック</u>(HPのダウンロードページにアクセスします)

HILシミュレータモデル (「HILSimulator」フォルダ内)

- HILSimulater\_DCMotor.m
- HILSimulater\_DCMotor\_sim.slx

コントローラモデル(「Controller」フォルダ内)

- Controller\_DCMotor.m
- $\cdot \ Controller\_DCMotor\_sim.slx$

※MATLAB R2021a以降で利用可能

### <mark>※注意!</mark>

MATLABのバージョンによってはフォルダの絶対パスに全角文字が含まれると モデルのビルド中にエラーが発生する場合があります

3

② USBケーブル2本 (Type-B, micro)

④ 予備ケーブル

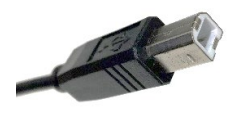

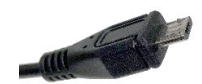

Type-B

micro

## DCモータ制御モデルの構成

コントローラ

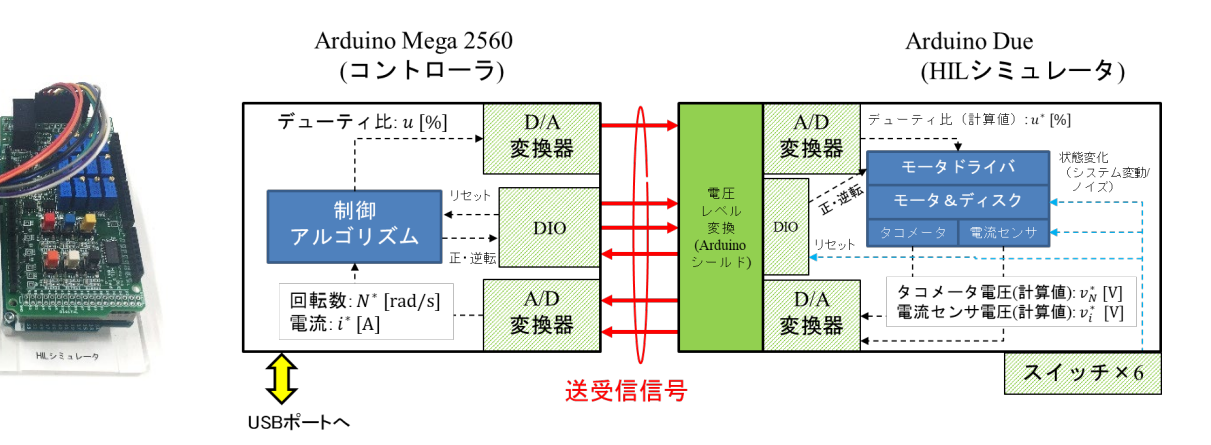

| コントローラ               |       |       |                     | HILシミュレータ |       |  |  |
|----------------------|-------|-------|---------------------|-----------|-------|--|--|
| 信号名                  | ピン    | 利用機能  |                     | ピン        | 利用機能  |  |  |
| タコメージェネレータ<br>入力     | AN5   | A/D変換 | ←<br>茶              | DAC0      | D/A変換 |  |  |
| 電流センサ入力              | AN8   | A/D変換 | <b>←</b><br>赤       | DAC1      | D/A変換 |  |  |
| PWM出力                | PWM10 | PWM   | →<br>黄              | A8        | A/D変換 |  |  |
|                      | PWM11 | PWM   | <b>→</b><br>緑       | A9        | A/D変換 |  |  |
|                      | PWM12 | PWM   | <b>→</b><br>青       | A10       | A/D変換 |  |  |
| モータ電源SW同期信号          | D3    | DI    | ←<br>白              | D7        | DO    |  |  |
| <b>cw/ccw</b> 信号(入力) | D5    | DI    | ←<br>橙              | D2        | DO    |  |  |
| CCW信号(出力)            | D7    | DO    | →<br>紫              | D5        | DI    |  |  |
| CW信号(出力)             | D8    | DO    | <mark>→</mark><br>灰 | D6        | DI    |  |  |
| コモングランド              | GND   |       | <b>⇔</b><br>黒       | GND       |       |  |  |

### DCモータ制御モデルの構成

HILシミュレータ(Arduino Due + HILS用シールド)

| 信号名          | ジャンパ線色 | ピン   | 備考                                 |
|--------------|--------|------|------------------------------------|
| タコジェネレータ出力電圧 | 茶      | DAC0 | 0~3.3V出力,回転速度は絶対値信号として出力           |
| 電流センサ出力電圧    | 赤      | DAC1 | 0~3.3V出力                           |
| PWM信号        | 黄      | AN8  | HILS用シールドで<br>PWM信号をアナログ信号に変換      |
| 未使用          | 緑      | AN9  | HILS用シールド上で<br>PWM信号をアナログ信号に変換     |
| 未使用          | 書      | AN10 | HILS用シールド上で<br>PWM信号をアナログ信号に変換     |
| モータ電源SW同期信号  | 白      | D7   | 0:SW (ON) , 1:SW (OFF) ※OFF→ONで立下り |
| モータ回転方向信号    | 橙      | D2   | 0: CW, 1: CCW                      |
| CCW信号        | 柴      | D5   |                                    |
| CW信号         | 灰      | D6   |                                    |
| GND          | 黒      | GND  |                                    |

| スイッチ色 | 入力ピン | 出力ピン(LED) | 備考             |
|-------|------|-----------|----------------|
| 赤     | D14  | D8        | モータ電源SW(OFF)   |
| 青     | D15  | D9        | モータ電源SW(ON)    |
| 黄     | D16  | D10       | モータ劣化モード       |
| 橙     | D17  | D11       | 外乱印加           |
| 白     | D18  | D12       | タコメータ故障(ノイズ印加) |
| 黒     | D19  | D13       | 電流センサ故障(ノイズ印加) |

 $\exists \succ \vdash \Box - \overline{\neg}$  (Arduino Mega2560)

| 信号名          | ジャンパ線色 | ピン    | 備考                                 |
|--------------|--------|-------|------------------------------------|
| タコジェネレータ出力電圧 | 茶      | AN5   | HILS用シールド0-3.3V出力を0-5V出力に変換        |
| 電流センサ出力電圧    | 赤      | AN8   | HILS用シールド0-3.3V出力を0-5V出力に変換        |
| PWM信号        | 黄      | PWM10 |                                    |
| 未使用          | 緑      | PWM11 |                                    |
| 未使用          | 書      | PWM12 |                                    |
| モータ電源SW同期信号  | 白      | D3    | 0:SW (ON) , 1:SW (OFF) ※OFF→ONで立下り |
| モータ回転方向信号    | 橙      | D5    | 0: CW, 1: CCW                      |
| CCW信号        | 紫      | D7    |                                    |
| CW信号         | 灰      | D8    |                                    |
| GND          | 黒      | GND   |                                    |

### 確認手順

1. プラント(DCモータ)モデル\*の実装
 2. コントローラモデル\*の実装
 3. エラー対応について

※モデルの詳細は「実習で学ぶモデルベース開発」(コロナ社)をご参照ください 書籍URL: PDF版のリンクを参照してください

# 1. プラント (DCモータ) モデルの実装

 HILシミュレータに電源ケーブルを接続
 HILシミュレータのmicro USBとPCのUSBを接続 ※<mark>必ずHILSの電源ケーブルを先に挿入</mark>してください! (HILSの動作が不安定になるため)

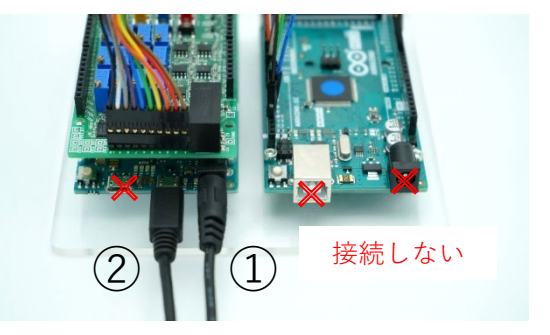

- ③ フォルダ「HILS\_DCMotorControlSystem」を開く フォルダ「HILSimulator」内にあるHILSimulater\_DCMotor.mを実行
- ④ Simulinkモデルが起動したら「ハードウェアに展開」をクリック

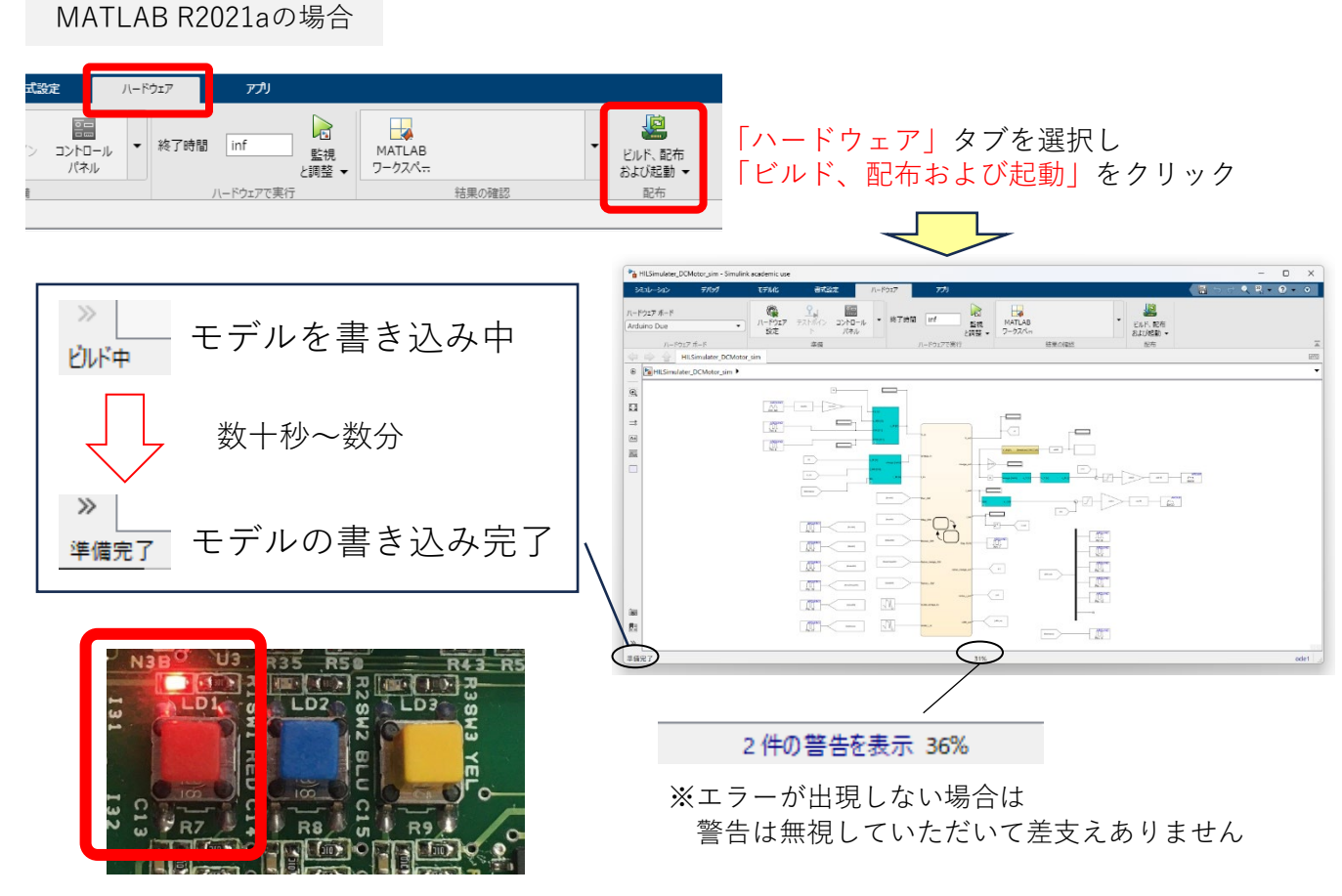

※赤色スイッチ上のランプが点灯するまで待つ (数十秒~数分かかります)

⑤ HILSの回路基板上の「赤色スイッチ」のランプのみが点灯していることを確認

以上でプラントモデルの実装は終了です 続いてコントローラの動作確認を行います

# 2. コントローラモデルの実装

- HILSのmicro USBを抜く ※HILSの電源ケーブルは挿したままにしてください
   コントローラに電源ケーブルを接続
- ③ コントローラにUSBケーブルを接続
- ④ フォルダ「Controller」内にあるController\_DCMotor.mを実行
- ⑤ Simulinkモデルが起動することを確認
- ⑥ 下図のように「Manual Switch」が接続されていることを確認し 「監視と調整」をクリック
- ⑦ モデルの書き込み&実行が開始され「'Arduino Mega 2560'でモデルを実行中...」 というメッセージとともに、「T=時間」表示が実時間に沿って進行していることを確認

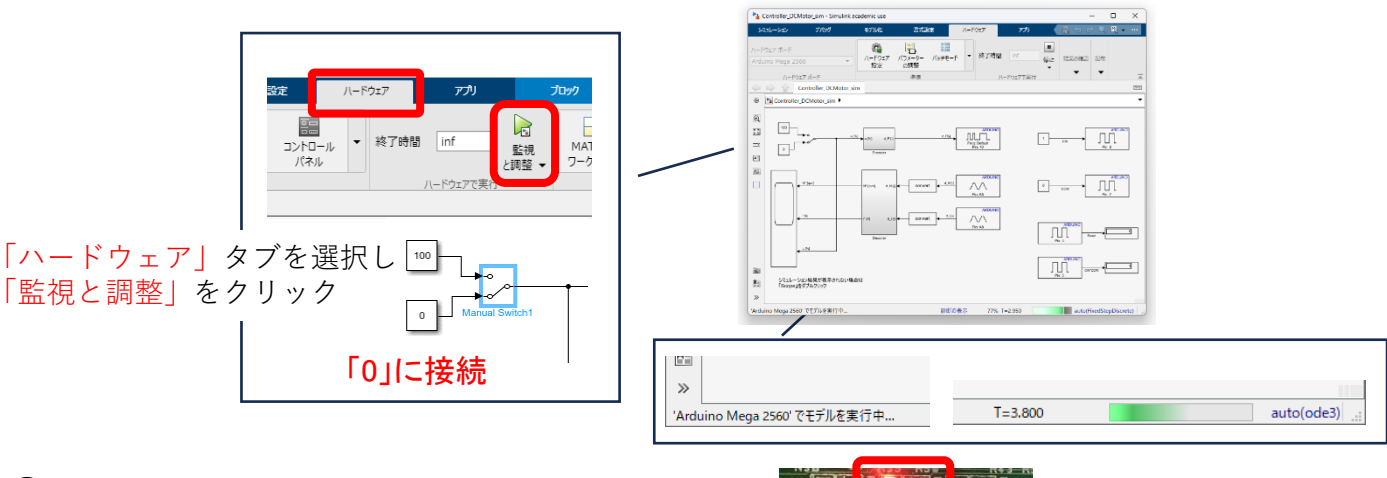

⑧ HILシミュレータ側の青色スイッチを押す

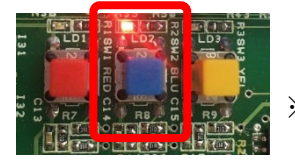

※青色スイッチ上のLEDが 点灯

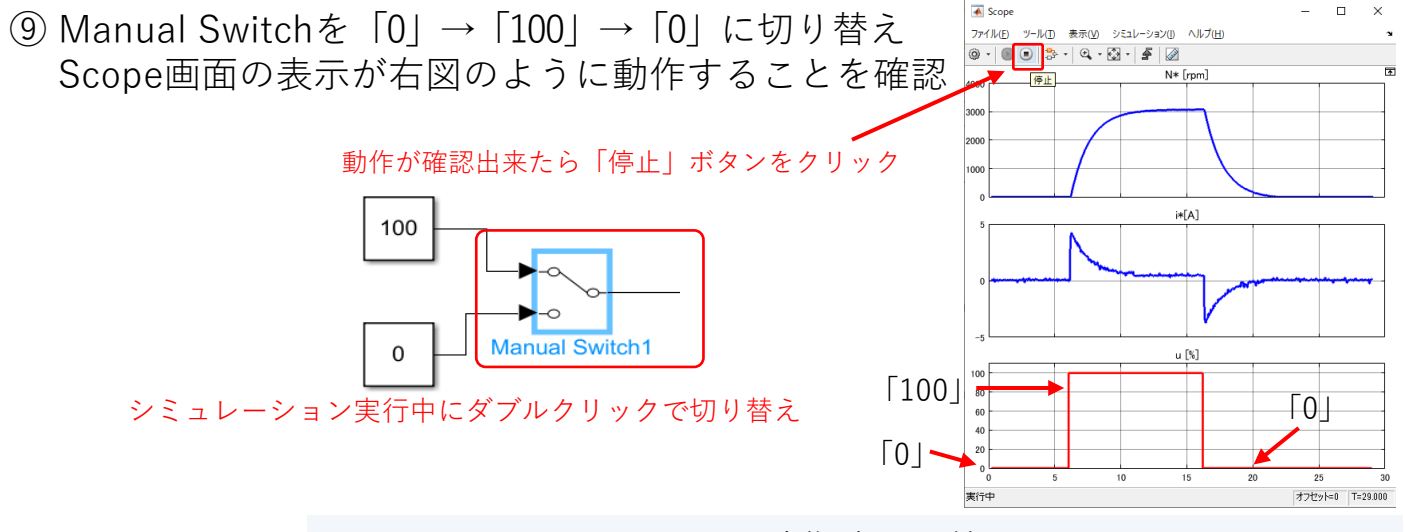

以上でHILシミュレータの動作確認は終了です ※シミュレーション停止後は各ケーブルをどの順番で抜いても構いません

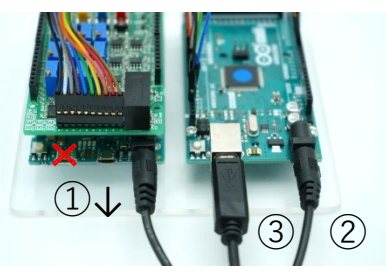

#### <u>エラーメッセージ</u>

#### DCモータモデル(HILSimulater\_DCMotor\_sim.slx) 実装時のエラーメッセージ

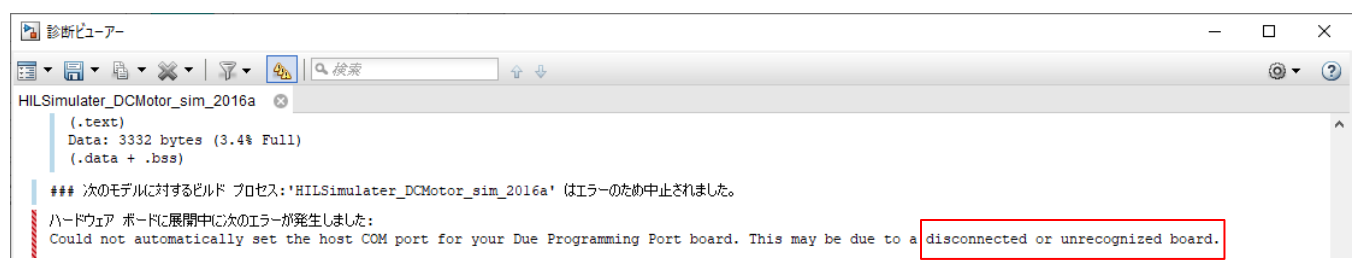

#### コントローラモデル(HILSimulater\_DCMotor\_sim.slx) 実装時のエラーメッセージ

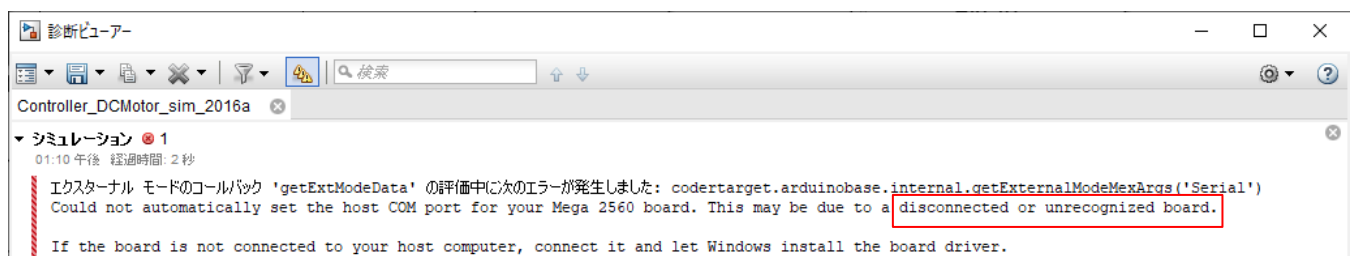

### <u>対応策1: デバイスドライバのインストール</u>

(1) 「コントロールパネル」 → 「デバイスマネージャ」を選択し Arduinoの接続状態を確認

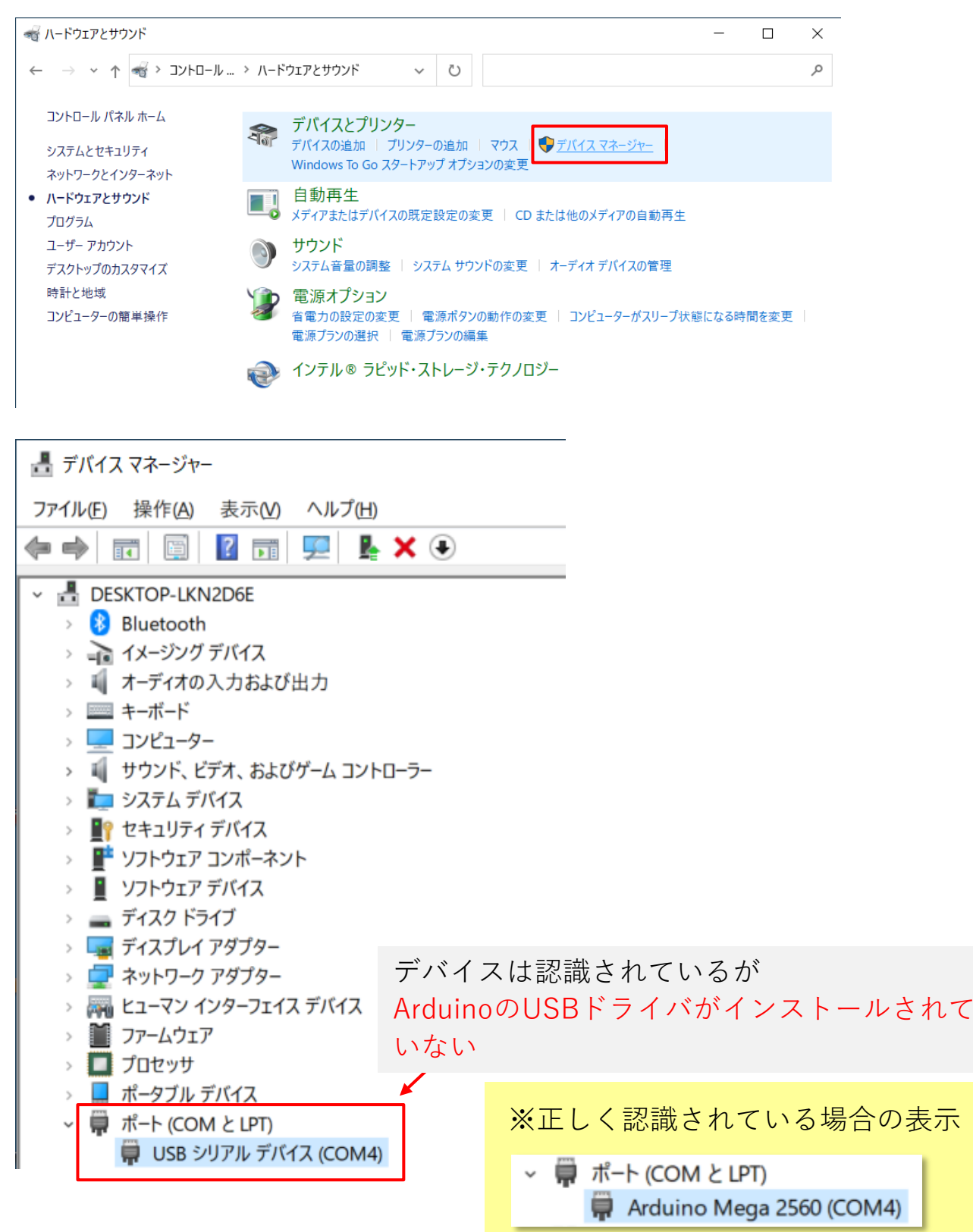

#### <u>対応策1: デバイスドライバのインストール</u>

(2) USBドライバをインストール

- ①「USBシリアルデバイス(COM○)」(○はポート番号)を選択し、右クリック
  →「ドライバの更新」を選択
- ②「コンピュータを参照してドライバーを検索(R)」を選択

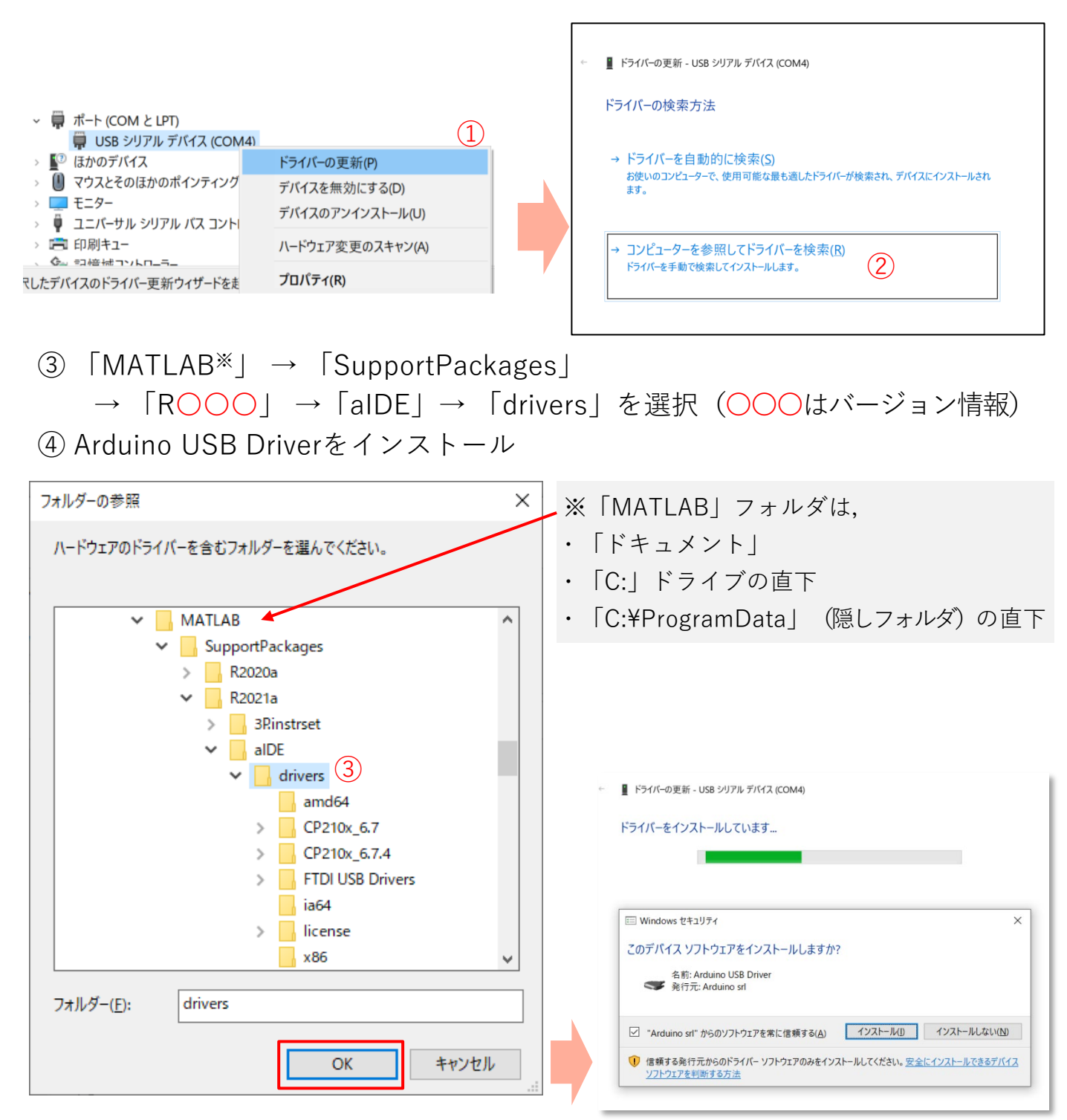

### <u>対応策1: デバイスドライバのインストール</u>

#### (3) インストール完了・確認

📱 ドライバーの更新 - Arduino Mega 2560 (COM4)

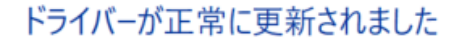

このデバイス用のドライバーがインストールされました:

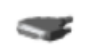

 $\leftarrow$ 

Arduino Mega 2560

|                                             | _                        |
|---------------------------------------------|--------------------------|
| 📇 デバイス マネージャー                               |                          |
| ファイル(E) 操作(A) 表示(V) ヘルプ(H)                  |                          |
|                                             | -                        |
|                                             | 1                        |
|                                             |                          |
|                                             |                          |
|                                             |                          |
| ✓ == コノヒューラー<br>、 ■ サウンド ビデオ おとびゲーム コントローラー |                          |
|                                             |                          |
|                                             |                          |
| > ■ UTトウェア Tンポーネント                          |                          |
| > ■ ソフトウェア デバイス                             |                          |
|                                             |                          |
| > 🔜 ディスプレイ アダプター                            |                          |
| → ┛ ネットワーク アタフター                            | ているArduinoの夕称が表示されているかる  |
| > 🔜 La-Ry 1/9-7117 F/                       |                          |
| ) <i>ファームウェア</i> (HILシ                      | ミュレータの場合はArduino Dueが表示) |
| > 🗖 プロセッサ                                   |                          |
| > 📕 ポータブル デバイス                              |                          |
| <ul><li>デート (COM と LPT)</li></ul>           |                          |
| 🛱 Arduino Mega 2560 (COM4)                  |                          |
| <u>またかのデバイス</u>                             |                          |
| > 🕕 マウスとそのほかのポインティング デバイス                   |                          |
| > 🛄 モニター                                    |                          |
| > 🏺 ユニバーサル シリアル バス コントローラー                  |                          |
| > 🚍 印刷キュー                                   |                          |
| > ُ 🚘 記憶域コントローラー                            |                          |
|                                             |                          |

#### <u>対応策2:Simulinkの設定変更</u>

(1)「コントロールパネル」→「デバイスマネージャ」を選択しArduinoの接続状態を確認のうえCOMポート番号を確認

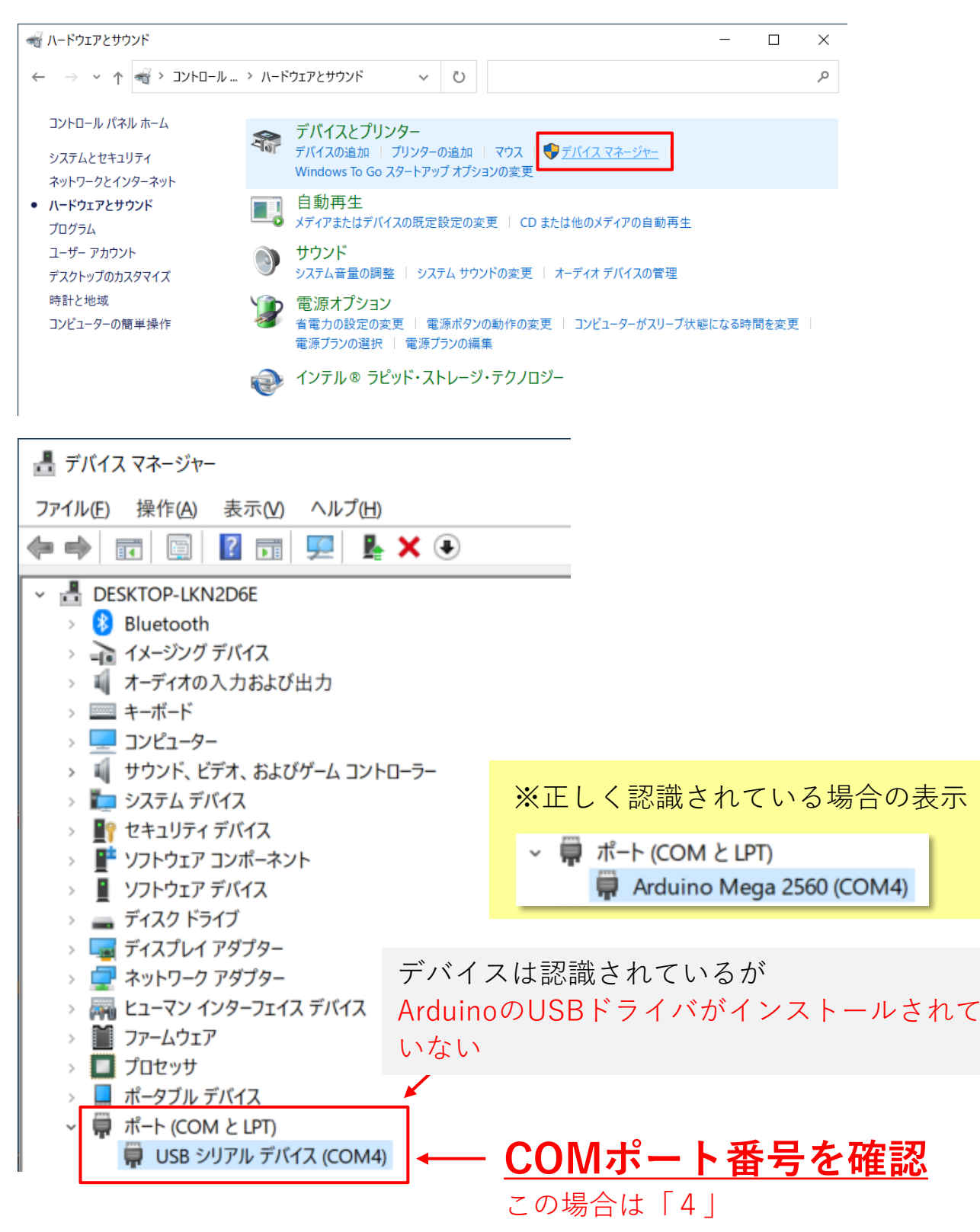

#### <u>対応策2:Simulinkの設定変更</u>

(2) Simulink側の設定変更(コントローラモデルの例\*)

※ HILシミュレータの場合も同様の設定を行います

- 「ハードウェア設定」をクリックし、
  「コンフィギュレーションパラメータ」ウィンドウを開く
- ②「ハードウェア実行」を選択
- ③ 「Target hardware resouces」を選択し各種設定リストを表示
- ④「Host-board connection」を選択
- ⑤「Set host COM port」を「Manually」に変更し
  「COM port number」に(1)で確認したCOMポート番号を入力
- ⑥「適用」ボタンを選択し変更を適用

| Controller_DCMotor_sim_2021a - Simulink academic use |                         |                |                 |               |                  |           |      |                          |             |
|------------------------------------------------------|-------------------------|----------------|-----------------|---------------|------------------|-----------|------|--------------------------|-------------|
| 25                                                   | ミュレーション                 | デバッグ           | モデル             | 化 書注          | 書式設定 ハート         |           | ウェア  | נ <del>י<i>ר</i>יד</del> |             |
| ハード<br>Ardu                                          | ウェア ボード<br>iino Mega 25 | 60             | ①               | ウェア<br>定<br>た | に<br>コントロ<br>パネル | -16<br>16 | 終了時間 | 1 inf                    | 監視<br>と調整 ▼ |
|                                                      | ハードウ                    | ェア ボード         |                 | 準備            |                  |           |      | ハードウェアで実行                |             |
| $\langle \!\!\!\!\!\!\!\!\!\!\!\!\!$                 |                         | Controller_DCI | Motor_sim_2021a |               |                  |           |      |                          |             |
| ۲                                                    | Pa Controller           | _DCMotor_sim   | _2021a 🕨        |               |                  |           |      |                          |             |
|                                                      |                         |                |                 |               |                  |           |      |                          |             |

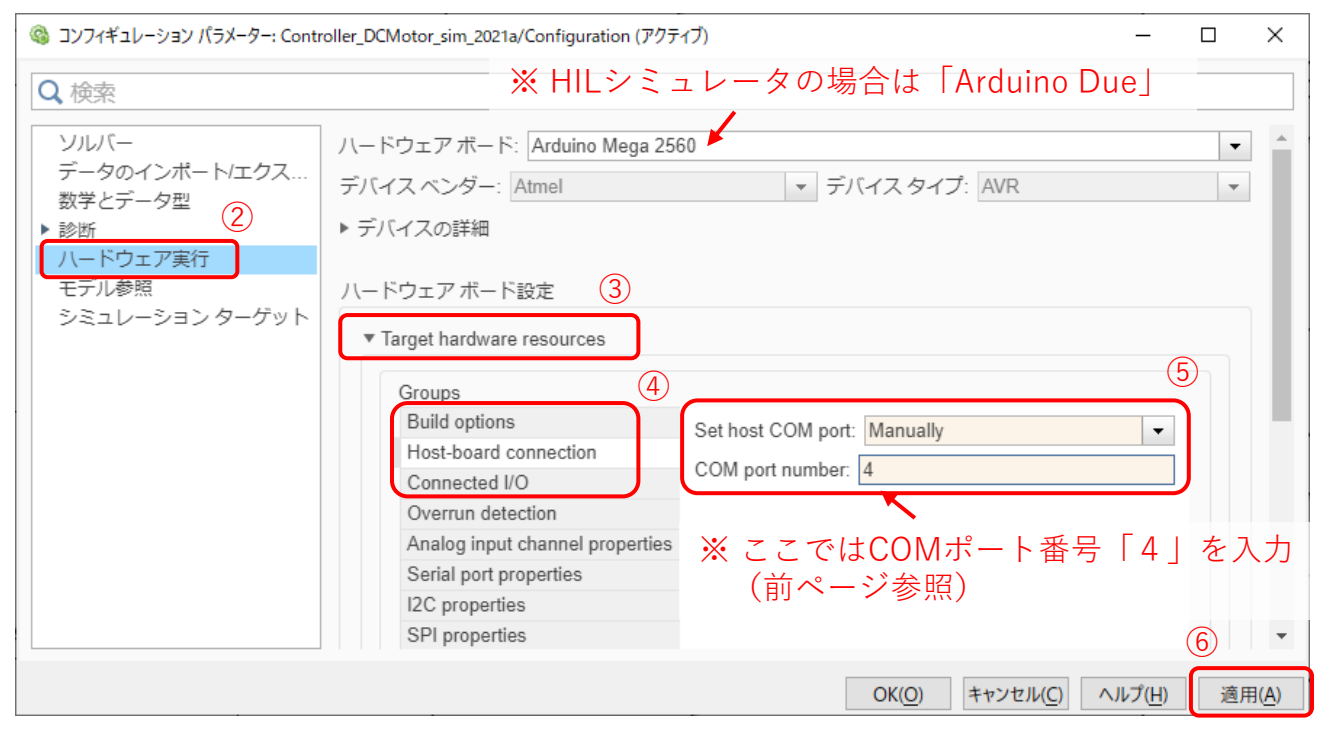

#### 以上の操作のあと再度モデルの書き込みを行ってください

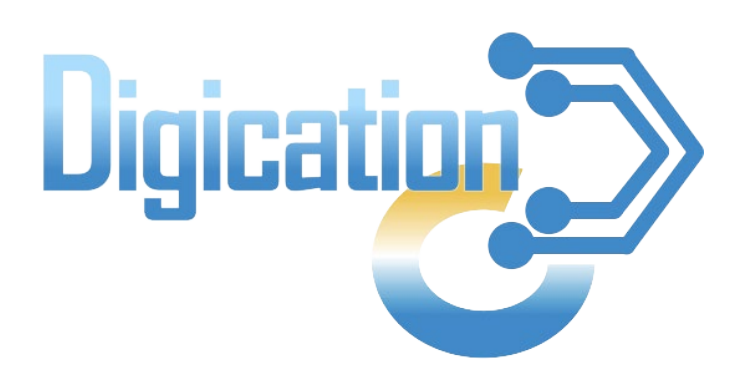

#### 2023年11月 第1版発行

本資料の一部および全てについて、事前の許諾なく無断で複製・複写・転載を固く禁じます。

© 2023 Digication. All Rights Reserved.